# How to Report an Incident using the Cherwell Self-Service Landing Page

## UIS Service Desk 303-860-HELP (4357) help@cu.edu

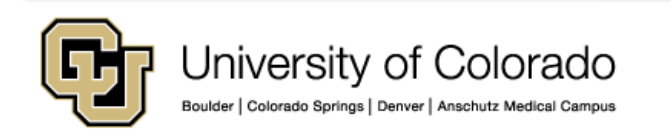

## How to Report an Incident using the Cherwell Self-Service Landing Page

1. Sign in to the Cherwell self-service landing page (instructions provided separately. Please visit the <u>UIS Service</u> <u>Desk website</u>).

2. Once you are signed in, click the **Report and Incident** link within the **Requests and Incidents** section.

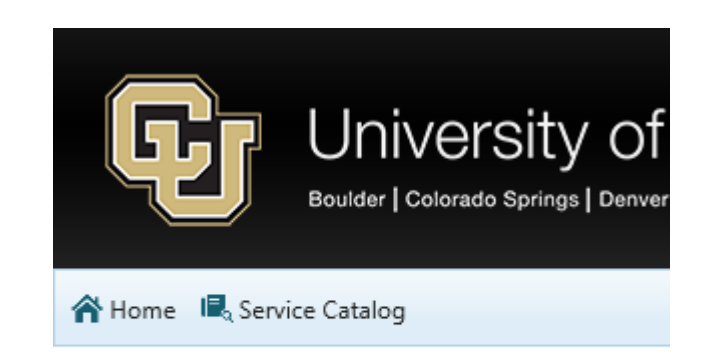

## Portal Home Requests and Incidents Submit a Request Report an Incident View the Status of My Requests

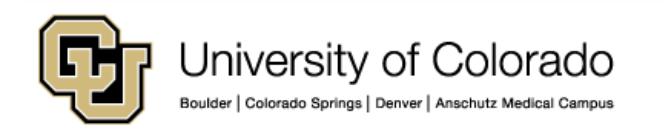

## How to Report an Incident using the Cherwell Self-Service Landing Page

- 3. The Incident record form will open.
- a. Your **Name** and **Phone Number** will be visible.
- b. In the **Description** field, enter a description for your request.
- c. Use the **radio button** to report whether or not the issue is affecting multiple users
- d. Use the **radio button** to report whether or not this issue is preventing you from doing your work.
- e. Add any relevant comments in the **Comments** field.
- f. If desired, use the **Attach a file** utility to attach a document to your request.
- g. When finished, click Submit.

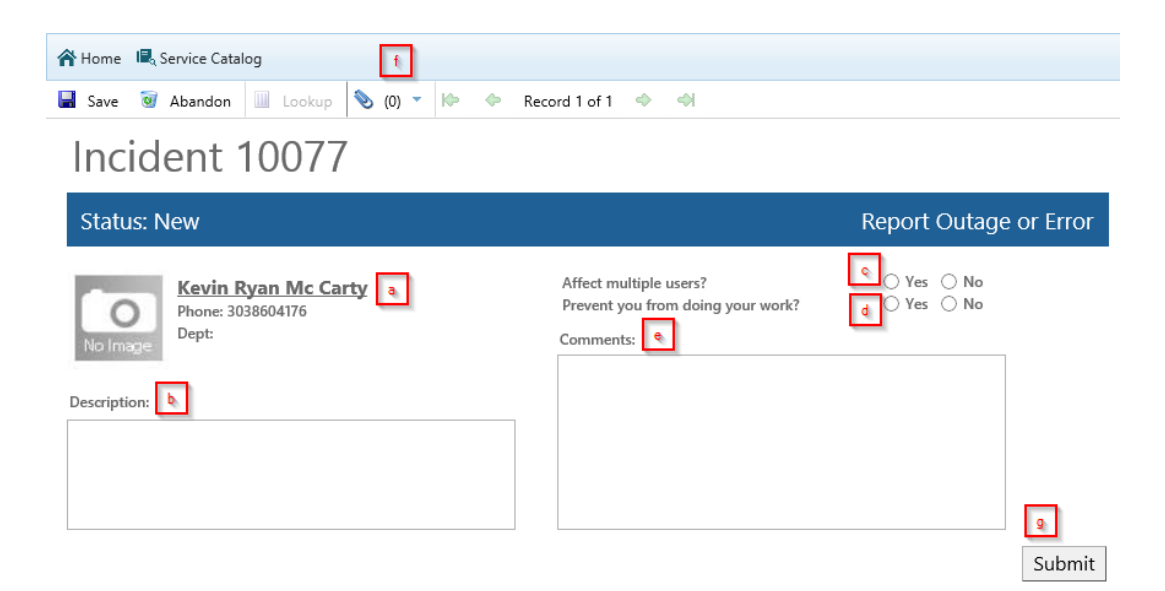

#### How to Report an Incident using the Cherwell Self-Service Landing Page

4. Your request has now been submitted, and the incident confirmation dialog box will open.Click **OK** to close this dialog box.

**Note:** You will receive a confirmation email from the UIS Service Desk that includes your **Incident ID.** 

#### **Cherwell Service Management**

Your Incident has been added to the Cherwell system. Your Incident ID is 10077.

×